## California State University, San Bernardino

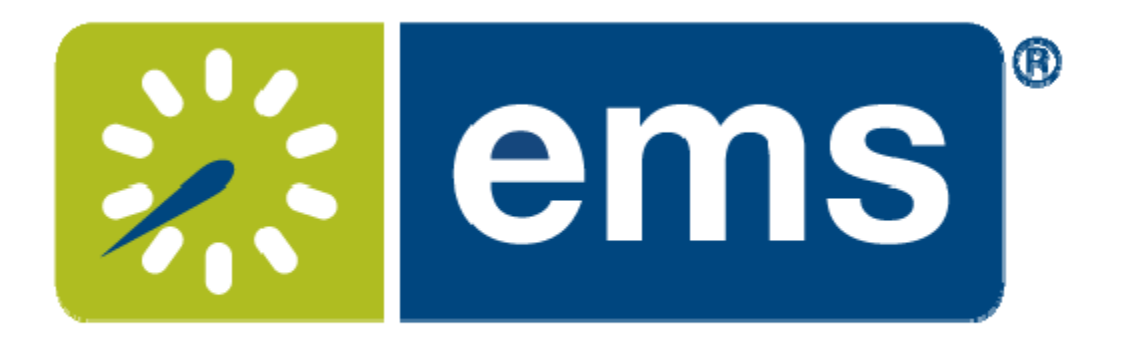

# Academic Desktop User Guide

To sign in - complete User ID and Password (Both will be first initial and last name) Example: User ID: kcoyote Password: kcoyote

Click "Ok"

| EMS Software V44.1 |                                |
|--------------------|--------------------------------|
|                    | ems®                           |
| About EMS Software | © 1995-2016 EMS Software, LLC. |
| User ID: kcoyote   | Password:                      |
| ок                 | Cancel                         |

To change password, you may change the password in the menu bar at the top of screen: Settings> Change Password

Follow prompt and click "OK" when finished.

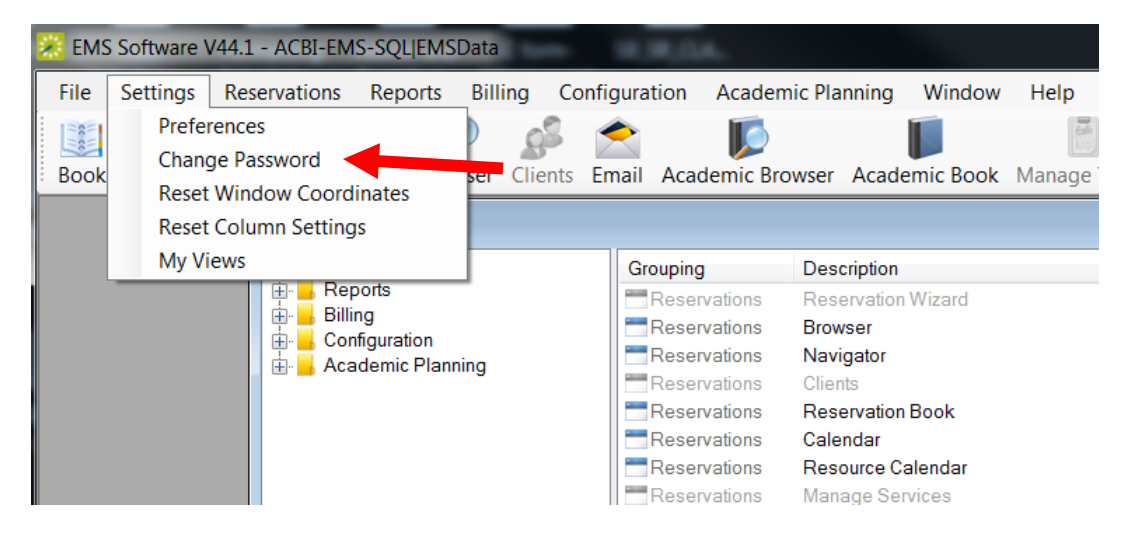

| Change  | <sup>D</sup> assword |           |            |
|---------|----------------------|-----------|------------|
| Old Pas | sword:               |           |            |
| New Pa  | issword:             |           |            |
| Re-ente | r New Password:      |           |            |
|         |                      | OK Cancel |            |
|         |                      |           | Click "Ok" |

#### BASIC NAVIGATION

This will open the main Menu. You can click any option to open or use icons across the top to open

To view classrooms and classes, select the Book icon in the tool bar.

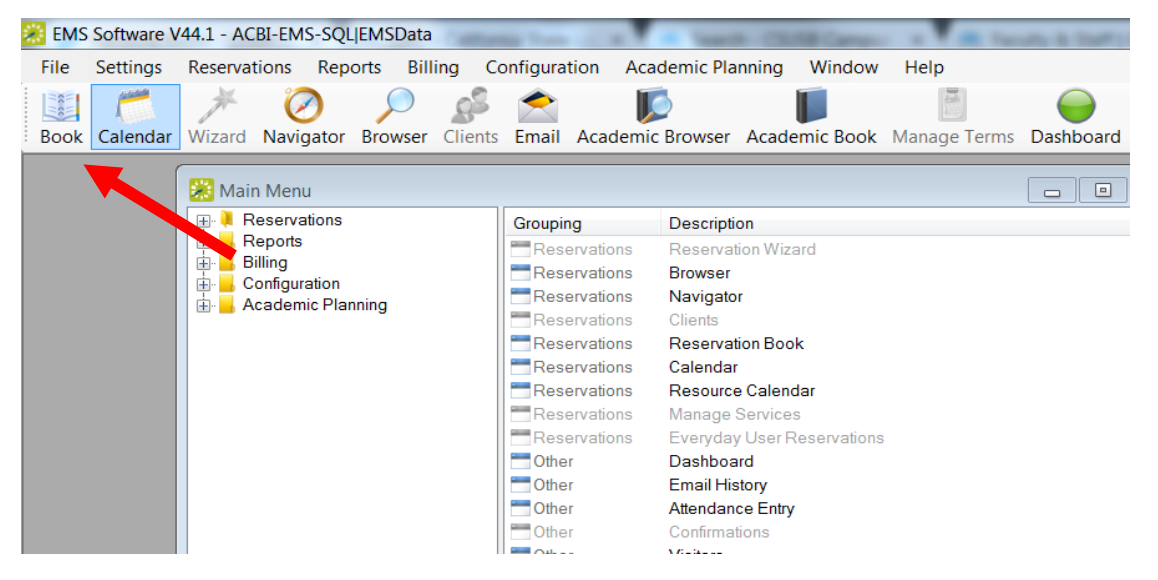

Side Note: The Book is great for viewing however most of your work will be done in the Academic Book/Academic Browser

Select *Building*, *Date* and *View* (Daily, Weekly, or Monthly options). This will give you <u>all</u> <u>rooms</u> in a building, capacity, and reservation information. Here you can view rooms by building (left) and reservations (right)

| 2 | EMS Software V44.1      | L - ACBI-EMS-S            | SQL EMSDat | ta - [Reser | vation Bo  | ook - Buil     | ding: Jack H | I. Brown Ha | all 9/25/ | 2017 Mon (145 | Bookings)]     |            |           |
|---|-------------------------|---------------------------|------------|-------------|------------|----------------|--------------|-------------|-----------|---------------|----------------|------------|-----------|
|   | 😹 File Settings         | Reservations              | Reports    | Billing     | Configu    | uration        | Academic     | Planning    | Windo     | w Help        |                |            |           |
|   |                         | * 🧭                       | $\bigcirc$ | -           | <b>A</b>   |                |              |             |           | (call         |                | O          |           |
| - | Book Calendar Wi        | zard Navigat              | or wse     | r Clients   | Email      | Academ         | ic Browser   | Academi     | c Book    | Manage Terms  | Dashboard      | Manage Se  | rvices Bo |
|   | Building: Jack H. Brown | Hall                      | ✓ View:    | Daily 🔻     | Print      |                |              |             |           |               |                |            |           |
|   | Date: 9/25/2017 Mon     | <ul> <li>Today</li> </ul> | Day 4      | ► We        | ek 🖣       | Mont           | h ◀ ▶        | Year 4      | •         |               |                |            |           |
|   | Filter                  |                           | Monday,    | September   | r 25, 2017 |                |              |             |           |               |                |            | 10        |
|   | Rooms (30)              | Capacity                  |            | s 9<br>     |            | •••<br>••••••• | 12p 1        | 2<br>       | 3<br>     | 4 5 t         | <b>, /</b><br> | 8 9        |           |
|   | Jack H. Brown Hall      |                           |            |             |            |                |              |             |           |               |                |            |           |
|   | JB-102 (Lec)            | 214                       |            |             | HIST-20    | PSYC           | SSCI-31      | BIOL-10     | BIOL-     | MGMT-230-     |                |            |           |
|   | JB-109 (Lec)            | 60                        |            |             | PA-        | 315-02         | ACCT-372     | -0 ACCT     | r-373-0   | FIN-313-02    | MGMT-330-      | HRM-458-01 |           |
|   | JB-111 (Lec)            | 60                        |            | MATH-9      | MK         | TG-305-0       | ES-394-01    | MKT         | G-305-0   | HRM-460-01    | PA-557-01 PU   | B LABOR    |           |
|   | JB-112 (Lec)            | 28                        |            |             | FREN-1     | ENG-           | ACCT-373     | -0          |           | MGMT-405-     | PA-611-01 PA   | THEORY &   |           |
|   | JB-113 (Lec)            | 60                        |            | MATH-1      | MATH-1     | MATH           | CSE-33       | MATH-9      |           | MATH-115-0    | MATH-110-0     | ACCT-211-0 |           |
|   | JB-114 (Lec)            | 30                        |            |             | KINE-26    | ENG-           | KINE-26      | KINE-26     | CSE       | -33           | KINE-261N-     |            |           |
|   | JB-116 (Lec)            | 28                        |            | MGMT-30     | 6- MGI     | MT-306-        | FIN-380-0    | 1           |           | MGMT-306-     | MGMT-306-      | MGMT-350-  |           |
|   | JB-118 (Lec)            | 28                        |            |             | ENG-10     | FLAN-          | ENG-10       | ENG-10      |           | ENG-100-01    | PA-672-01 AD   | MN         |           |
|   | JB-124 (Lab)            | 24                        |            |             | IST        | -483-01        | IST-275-0    | 1           |           | IST-215-01    | IST-474-01     | IST-511-01 |           |
|   | JB-137 (Lec)            | 28                        |            |             | FIN        | -546-01        |              | ACCT        | r-426-0   | ENTR-442-0    | ACCT-556-0     | ENTR-549-0 | 2         |
|   | JB-138 (Lec)            | 32                        |            |             | MATH-3     | MATH           | MATH-2       | MATH-2      |           | MATH-213-0    | MATH-211-0     |            |           |

| 😹 EMS Software V44.1 - ACBI-EMS                  | SQL EMSData                                                              |                                           |
|--------------------------------------------------|--------------------------------------------------------------------------|-------------------------------------------|
| <u>File</u> <u>Settings</u> <u>R</u> eservations | Reports Billing Configuration Academic Planning Window Help              |                                           |
| 💷 📂 🗡 🙋                                          | ) 🔎 🕵 🏫 🚺 📓 🗎                                                            | 😑 Ö 🔯                                     |
| Book Calendar Wizard Navig                       | tor Browser Clients Email Academic Browser Academic Book Manage Terms Da | ashboard Manage Services Booking Check In |
| Building: College of Education                   | ✓ View: Daily ✓ Print Ti                                                 | ime Zone: Pacific Time - Refresh O        |
| Date: 9/27/2017 Wed 🔻 Today                      | Day 4 b Week 4 b Month 4 b Year 4 b                                      |                                           |
| Filter Reset                                     | Wednesday, September 27, 2017                                            | Thursda                                   |
| Rooms (24) (filtered) Capacity                   |                                                                          |                                           |
| 0E 101 (3611) 30                                 |                                                                          |                                           |
| CE 103 (Sem) 38                                  | MATH-3 MATH KIN MATH-7 MATH-301C MAT                                     | TH-120-0                                  |
| CE-104 (Lec) 30                                  | ENG-10 ENG-10 H Room: CE 103                                             |                                           |
| CE-105 (Lec) 228                                 | HSCI-12 PSYC-1 A Course: MATH-301C-01 FUND CONCPTS                       | MATH EDUC C                               |
| CE-106 (Lec) 40                                  | SSCI-30 SInstructor Phone: 75300                                         |                                           |
| CE-107 (Lec) 30                                  | ENG-10 E Reserved: 9:20 AM to 10:30 AM                                   |                                           |
| CE-108 (Lec) 30                                  | ENG-10 Course Time: 9:20 AM to 10:30 AM<br>Enrollment Academic (30)      |                                           |
| CE-109 (Lec) 24                                  | JAPN-1 J/ Reservation ID: 51983                                          |                                           |
| CE-110 (Lec) 60                                  | MATH-1 MATH-1 MATH-1 MATH-1 MEVENT Type: Academic Class                  |                                           |
| CE-112 (Sem) 44                                  | MATH-8 MATH MATH-9 MATH-3 MATH-301A MAT                                  | TH-301B                                   |

Hover your mouse over the reservation to view the class details.

To view **Calendar**, click the Calendar icon. Complete the highlighted information and click "Get Data" in the bottom right hand corner of the screen to view Calendar. Other filters can be used to find classes by building and room. Academic Class Confirmed <u>must be selected</u> in Booking Status

| <u>F</u> ile | <u>S</u> ettings | <u>R</u> eserva | tions <u>R</u> ep | orts <u>B</u> ill | ing <u>C</u> o | onfigurat | ion <u>A</u> cade | emic Plar | nning  | <u>W</u> indow | <u>H</u> elp |            |         |            |
|--------------|------------------|-----------------|-------------------|-------------------|----------------|-----------|-------------------|-----------|--------|----------------|--------------|------------|---------|------------|
| *****        | (****            | 1               |                   |                   | 93             | 1         |                   |           |        |                | Test.        | $\bigcirc$ | (       | 0          |
| Book         | Calenda          | r Wizard        | Navigator         | Browser           | Clients        | Email     | Academic B        | rowser    | Acaden | nic Book       | Manage Terms | Dashboard  | Manag   | e Services |
| Browse       | For: Bool        | kings           |                   | Print             | Export         | Emai      | I Outlook         | Review    | Cha    | nge State      |              |            | Refresh | Options    |
| Filter       | Results          |                 |                   |                   |                |           |                   |           |        |                |              |            |         |            |
| Mont         | <mark>h</mark> : |                 | September         |                   | •              | Reset     | t Adva            | nced >    |        |                |              |            |         |            |
| Year         |                  |                 | 2017              | •                 |                |           |                   |           |        |                |              |            |         |            |
|              |                  |                 |                   |                   |                |           |                   |           |        |                |              |            |         |            |
| Inclu        | de Cancelle      | ed:             |                   |                   |                |           |                   |           |        |                |              |            |         |            |
| Clien        | t                |                 | (all)             |                   |                | •         |                   |           |        |                |              |            |         |            |
| 1st C        | ontact           |                 |                   |                   |                |           |                   |           |        |                |              |            |         |            |
| Rese         | ervation Eve     | ent Name:       |                   |                   |                |           |                   |           |        |                |              |            |         |            |
| Build        | ing:             |                 | Chemical S        | ciences           |                | •         |                   |           |        |                |              |            |         |            |
| Roor         | n:               |                 | CS-122 (Leo       | :)                |                | •         |                   |           |        |                |              |            |         |            |
| Cate         | gory:            |                 | (all)             |                   |                | •         |                   |           |        |                |              |            |         |            |
| Reso         | urce:            |                 |                   |                   |                | Ŧ         |                   |           |        |                |              |            |         |            |
| Book         | ing Status:      |                 | Academic C        | lass Confir       | med            | •         |                   |           |        |                |              |            |         |            |
|              |                  |                 |                   |                   |                |           |                   |           |        |                |              |            |         |            |
|              |                  |                 |                   |                   |                |           |                   |           |        |                |              |            |         |            |
|              |                  |                 |                   |                   |                |           |                   |           |        |                |              |            |         |            |
|              |                  |                 |                   |                   |                |           |                   |           |        |                |              |            |         |            |
|              |                  |                 |                   |                   |                |           |                   |           |        |                |              |            |         |            |
|              |                  |                 |                   |                   |                |           |                   |           |        |                |              |            |         |            |
| Clo          | se               |                 |                   |                   |                |           |                   |           |        |                |              |            |         | iet Data   |

| Contraction of the second second seco | ults                                        |                                 |                                 |                                 |                      |                                                       |                                                                                  |                                                                     |                                                |                                                                                              |                                                                |
|----------------------------------------------------------------------------------------------------|---------------------------------------------|---------------------------------|---------------------------------|---------------------------------|----------------------|-------------------------------------------------------|----------------------------------------------------------------------------------|---------------------------------------------------------------------|------------------------------------------------|----------------------------------------------------------------------------------------------|----------------------------------------------------------------|
| Drag a colo                                                                                                    | September                                   |                                 |                                 |                                 |                      |                                                       |                                                                                  |                                                                     |                                                |                                                                                              | 2017 > >>                                                      |
| Drag a colu                                                                                                    | S                                           |                                 | м                               |                                 | т                    |                                                       | W                                                                                | т                                                                   |                                                | F                                                                                            | S                                                              |
| Drag a colu                                                                                                    |                                             | 27                              |                                 | 28                              |                      | 29                                                    | 3(                                                                               |                                                                     | 31                                             | 1                                                                                            | 2                                                              |
| Drag a colu                                                                                                    |                                             | 3                               |                                 | 4                               |                      | 5                                                     | (                                                                                | j                                                                   | 7                                              | 8                                                                                            | 9                                                              |
| Drag a colu                                                                                                    |                                             | 10                              |                                 | 11                              |                      | 12                                                    | 13                                                                               | 1                                                                   | 14                                             | 15                                                                                           | 16                                                             |
| Drag a colu                                                                                                    |                                             | 17                              |                                 | <u>18</u>                       |                      | 19                                                    | 20                                                                               | 5                                                                   | 21                                             | 22                                                                                           | 23                                                             |
| Drag a colu                                                                                                    |                                             | 24                              |                                 | 25                              |                      | 26                                                    | 27                                                                               | 5                                                                   | 28                                             | 29                                                                                           | 30                                                             |
| Drag a colu                                                                                                    |                                             | 1 5                             |                                 | 2 5                             |                      | 3                                                     | 4                                                                                | 5                                                                   | 5                                              | б                                                                                            | 7                                                              |
|                                                                                                    | mn header here to gr                        | oup by that                     | column                          |                                 |                      |                                                       |                                                                                  |                                                                     |                                                |                                                                                              |                                                                |
| Date                                                                                                    | Reserved Start                              | Reserved                        | End Event Start                 | Event End                       | Time Zone B          | uilding                                               | Room Booking E                                                                   | vent Name                                                           | Booking E                                      | vent Type Booking Statu                                                                      | Reservation ID                                                 |
| 9/27/2017<br>9/27/2017<br>9/27/2017                                                                                                    | Wed 9:20 AM<br>Wed 10:40 AM<br>Wed 12:00 PM | 10:30 AM<br>11:50 AM<br>1:10 PM | 9:20 AM<br>10:40 AM<br>12:00 PM | 10:30 AM<br>11:50 AM<br>1:10 PM | PT C<br>PT C<br>PT C | hemical Science<br>hemical Science<br>hemical Science | es CS-122 (Lec) PSYC-363<br>es CS-122 (Lec) HSCI-360<br>es CS-122 (Lec) CHEM-436 | 01 BIOLOGICAL PSYCHO<br>01 MEDICAL CARE ORG<br>A-01 BIOCHEMISTRY LE | DLOGY Academic<br>Academic<br>CTURE I Academic | Class Academic Class<br>Class Academic Class<br>Class Academic Class<br>Class Academic Class | es Confirmed 51393<br>es Confirmed 52192<br>es Confirmed 52968 |

The results screen will show you the classes for the room and date you select.

Click the **Academic Browser** to search for specific courses and course information. Select Term from drop down and select specific academic unit, subject, or instructor. Click "Get Data" in bottom right hand corner.

| File Settings Reservations | Reports Billing Configuration      | Academic Planning Window    | Help                              |       |
|----------------------------|------------------------------------|-----------------------------|-----------------------------------|-------|
| 🔳 だ 🥕 (                    | 2 🔎 🖉 🔿                            |                             |                                   |       |
| Book Calendar Wizard Nav   | vigator Browser Clients Email Acad | demic Browser Academic Book | Manage Terms Dashboard Manage Ser | vices |
| Browse For: Courses        |                                    |                             | New Section New Course Refresh Op | tions |
| Filter Results             |                                    |                             |                                   |       |
| Domain:                    | San Bernardino 💌                   | Reset Advanced >            |                                   |       |
| Term:                      | Fall 2017 🔹                        |                             |                                   |       |
| Scenario:                  | SIS                                | Active Scenario             |                                   |       |
| Academic Unit:             | (all) 🔻                            |                             |                                   |       |
| Subject                    | Art 🗸                              |                             |                                   |       |
| Instructor:                | (all) 🔻                            |                             |                                   |       |
| Preferences Exist          | (all) 🔻                            |                             |                                   |       |
| Modified Courses Only:     |                                    |                             |                                   |       |
|                            |                                    |                             |                                   |       |
|                            |                                    |                             |                                   |       |
|                            |                                    |                             |                                   |       |
|                            |                                    |                             |                                   |       |
|                            |                                    |                             |                                   |       |
|                            |                                    |                             |                                   |       |
|                            |                                    |                             |                                   |       |
|                            |                                    |                             |                                   |       |
|                            |                                    |                             |                                   |       |
|                            |                                    |                             |                                   |       |
| Close                      |                                    |                             | Get D                             | ata   |
|                            |                                    |                             |                                   |       |

The returned results are based on your criteria. Here you can view the information. You can also double click on any reservation to get more detail.

| File Settin  | gs Reservatio     | ons Repo    | orts B        | illing Configuration Acade    | mic Planning | Window Help                |              |           |           |           |
|--------------|-------------------|-------------|---------------|-------------------------------|--------------|----------------------------|--------------|-----------|-----------|-----------|
|              | ×                 | 0           | $\mathcal{A}$ | s <sup>2</sup> 🚖 🚺            |              |                            | $\bigcirc$   | C         | 3         |           |
| Book Calen   | dar Wizard N      | Navigator   | Browse        | er Clients Email Academic Br  | owser Acade  | emic Book Manage Terms     | Dashboard    | Manage    | Service   | s Booki   |
| Browse For:  | Courses           |             | ✓ Prir        | nt Export Tools               |              |                            |              |           | New Se    | ection N  |
| Filter Resu  | lts               |             |               |                               |              |                            |              |           |           |           |
| Drag a colun | nn header here to | group by th | at colum      | n                             |              |                            |              | -         |           |           |
| Course       | Shares Space      | SIS XList   | CRN           | Course Title                  | Course Type  | Instructor                 | Start Date   | End Date  | Days      | Start Tim |
| ART 120 01   |                   |             | 81536         | INTRODUCTION TO 2-D DESIGN    | ACT          | Grip,Katie L               | 9/21/2017    | 12/4/2017 | MW        | 1:20 PN   |
| ART 120 02   |                   |             | 81600         | INTRODUCTION TO 2-D DESIGN    | ACT          | Adsit,Robin V              | 9/21/2017    | 12/4/2017 | TR        | 1:00 PN [ |
| ART 120 03   |                   |             | 81601         | INTRODUCTION TO 2-D DESIGN    |              | TBD                        |              |           |           |           |
| ART 120 04   |                   |             | 81610         | INTRODUCTION TO 2-D DESIGN    | ACT          | Ruvolo,Tom J               | 9/21/2017    | 12/4/2017 | TR        | 1A 00:8   |
| RT 121 01    |                   |             | 81537         | INTRODUCTION TO 3-D DESIGN    | ACT          | Ringsmuth, Timothy Suzanne | 9/21/2017    | 12/4/2017 | MW        | 8:00 AN   |
| ART 121 02   |                   |             | 81611         | INTRODUCTION TO 3-D DESIGN    | ACT          | Ringsmuth, Timothy Suzanne | 9/21/2017    | 12/4/2017 | MW        | 1:20 PN   |
| ART 122 01   |                   |             | 81596         | INTRODUCTION TO DRAWING       | ACT          | Macon,Keaton Amir          | 9/21/2017    | 12/4/2017 | MW        | 1:20 PN   |
| ART 122 02   |                   |             | 81612         | INTRODUCTION TO DRAWING       | ACT          | Adsit,Robin V              | 9/21/2017    | 12/4/2017 | TR        | 6:00 PN   |
| ART 123 01   |                   |             | 81538         | INTRO ART & TECHNOLOGY        | ACT          | Grip,Katie L               | 9/21/2017    | 12/4/2017 | MW        | 6:00 PN   |
| ART 125 01   |                   |             | 81602         | FRESHMAN SEM: ART & SOCIETY I | LEC          | Khalsa,Sant S. K.          | 9/21/2017    | 12/4/2017 | т         | 6:00 PN   |
| ART 200 70   |                   |             | 81539         | STUDIES IN ART                |              | Blalock,Ashley V           |              |           |           |           |
| ART 200 71   |                   |             | 81651         | STUDIES IN ART                |              | Blalock, Ashley V          |              |           |           |           |
| ART 221 01   |                   |             | 81540         | ART HIST: PREHIST-MID AGES    |              | Blalock,Ashley V           |              |           |           |           |
| ART 232 01   |                   |             | 81541         | INTRO TO COMP. AND UI/UX DSGN | ACT          | Houlihan,Francis           | 9/21/2017    | 12/4/2017 | MW        | 6:00 PN   |
| ART 235 01   |                   |             | 81542         | BEGINNING PAINTING            | SEM          | Roessler,Heather Lee-Ann   | 9/21/2017    | 12/4/2017 | MW        | 1:20 PN   |
|              |                   |             | 04507         | SECTIONS STREET               |              |                            | a las laos 7 |           | • • • • • | 0.00.01   |

<u>Bonus</u>: You can export this information by clicking on "Export". After clicking export, indicate where you want to save the file.

Click the **Academic Book** to search for each room for specific courses and course information. Select Term from drop down and building. Click on each room on left for detail to that particular room only.

| 🛞 EMS Software V              | /44.1 - ACBI-EMS-SQ            | LIEMSData             |                                   | _                |                      |              |                      |                    |               |                      |
|-------------------------------|--------------------------------|-----------------------|-----------------------------------|------------------|----------------------|--------------|----------------------|--------------------|---------------|----------------------|
| <u>F</u> ile <u>S</u> ettings | <u>Reservations</u> <u>Rep</u> | oorts <u>B</u> illing | Configuration                     | . Iemic Planning | <u>W</u> indow       | <u>H</u> elp |                      |                    |               |                      |
|                               | * 🕗                            |                       | \$ 🔶                              |                  |                      |              |                      | O                  | S.A           |                      |
| Book Calendar                 | Wizard Navigator               | Browser Clier         | nts Email Acader                  | nic Browser Acad | demic Book           | Manage Terms | Dashboard Ma         | anage Services     | Booking Check | : In                 |
| 🛞 Academic Boo                | ok                             |                       |                                   |                  |                      |              |                      |                    |               |                      |
| San Bernardino                | <ul> <li>Fall 2017</li> </ul>  |                       | <ul> <li>Scenario: SIS</li> </ul> |                  | Ŧ                    |              | Time Zone:           | Pacific Time       | ▼ Re          | fresh Optic          |
| Room                          | 🔘 Instru                       | ctor                  | Building: Chemica                 | al Sciences      | •                    |              |                      |                    |               |                      |
| Date: 9/25/2017               | Mon 👻 Today                    | Day 🔹 🕨               | Week 4 🔸                          | Month 🔹 🕨        | Print                |              |                      |                    |               |                      |
|                               |                                |                       |                                   |                  |                      |              |                      | Room               | CS-122 (Lec)  | )                    |
| Rooms                         | Capacity                       | Time                  | Monday<br>9/25/2017               |                  | Tuesday<br>9/26/2017 | We<br>9,     | ednesday<br>/27/2017 | Thursd<br>9/28/20  | ау<br>17      | Friday<br>9/29/20    |
| Chemical Sciences             | s 🄶                            |                       |                                   |                  |                      |              |                      |                    |               |                      |
| CS-122 (Lec)                  | 72                             |                       |                                   |                  |                      |              |                      |                    |               |                      |
| CS-128 (Lec)                  | 72                             | 8                     |                                   |                  | HEM-345-0            |              |                      | CHEM-34            | 15-0<br>RN    |                      |
| CS-129 (Lab)                  | 24                             |                       |                                   | 0                |                      |              |                      | QUANT              | IC I          |                      |
| CS-130 (Lec)                  | 96                             | 9                     | PSYC-363-<br>BIOLOGIC             | 01 '             | INALISIS             | PS<br>BIC    | YC-363-01            |                    |               | — PSYC-36<br>BIOLOGI |
| CS-131 (Lab)                  | 20 =                           | 10                    | PSYCHOL                           | 0<br>1           | URS-340-0            | PS           | YCHOLO               | CI CHEM-59<br>0101 | 90A-          | PSYCHO               |
| CS-142 (Lec)                  | 125                            |                       | HSCI-360-0                        | 11               | )F                   | HS           | CI-360-01            |                    |               | HSCI-360             |
| CS-221 (Lab)                  | 24                             |                       | CARE ORC                          | â                | IURSING              | CA           | RE ORG               |                    |               | CARE OI              |
| CS-222 (Lec)                  | 35                             | '' =                  | CHEM-436.                         | A-               |                      | CH<br>01     | EM-436A-             |                    |               | CHEM-4:<br>01        |
| CS-231 (Lab)                  | 20                             | 1 _                   | BIOCHEMI                          | S (              | SE-125-01<br>ROGRMN  | BIC          | DCHEMIS              | CSE-125<br>PROGRI  | -01<br>//N    | BIOCHEI              |
| CS-233 (Lab)                  | 20                             | ···· _                | HSCI-225-0                        | 1                | IN BASIC             |              |                      | G IN BAS           | SIC           |                      |
| CS-321 (Lab)                  | 24                             | 1—                    | DIETETIC                          | E F              | IOL-323-01<br>IUMAN  |              |                      | BIOL-323<br>HUMAN  | -01           |                      |
| 00.005 // 13                  | 10                             |                       | _                                 |                  | NATOMY               |              |                      | ANATON             | 1Y            |                      |

Side note: At the beginning of Phase II in the schedule production is when we will optimize for the upcoming term. This means any class that has not been assigned a classroom in PeopleSoft will be assigned to a room in EMS that is a best fit (wherever that may be). All classroom changes <u>after</u> this will need to be done in EMS and in EMS ONLY.

**To change rooms** for a class already scheduled, double click on the class you are interested in changing, and highlight <u>all</u> of the the class sections. Click on "Tools" and then "Wizards"

| File Settings Reser        | vations Reports Billi            | ng Configuration   | Academic Pla  | anning Window Help               |                                                            |                            |                            |                    |   |         |          | - 8 ×    |
|----------------------------|----------------------------------|--------------------|---------------|----------------------------------|------------------------------------------------------------|----------------------------|----------------------------|--------------------|---|---------|----------|----------|
| 300k Calendar Wizard       | Navigator Browser Cli            | ents Email Acade   | mic Browser A | Academic Book Manage Terms       | lashboard Ma                                               | nage Services Booking C    | Check In                   |                    |   |         |          |          |
| pen Reservation View Alert | ts                               |                    |               |                                  |                                                            |                            |                            |                    | ĺ | vrint R | efresh S | Settings |
| 🖃 🍋 CHEM-345-01 MODERI     | Reservation Summar               | y 🔭 Course Info 👩  | Properties 🧳  | Reminders (0) 🤤 Comments (0) 🥖   | Attachments (0)                                            | 了 User Defined Fields (0)  | ) 🐠 Transactions (0) 🤣 His | story 🔶 Emails (0) |   |         |          |          |
|                            | Term: Fall                       | 2017               | Academic      | Unit Chemistry and Bioc          | emistry                                                    |                            |                            |                    |   |         |          |          |
| 9/26/2017 Tue 8:00 A       | CRN: 8318                        | 35                 | Instructor:   | Stanley Brett James              | ,                                                          |                            |                            |                    |   |         |          |          |
| 10/3/2017 Tue 8:00 4       | Course: CHE                      | M 345 01           | Enrollmen     | it 60                            |                                                            |                            |                            |                    |   |         |          |          |
| 10/5/2017 Thu 8:00 A       | Start Date A End Da              | ate Start Time     | End Time      | Location Days                    |                                                            |                            |                            |                    |   |         | Cour     |          |
|                            | 9/21/2017 T 12/4/20              | 17 M 8:00 AM       | 0-25 AM       | CS CS-122 TR                     |                                                            |                            |                            |                    |   |         | Cou      | 36       |
|                            | 0/2//2017 1 12/4/20              | 117 m 0.00 Am      | 0.20 AM       |                                  |                                                            |                            |                            |                    |   |         | Upda     | ate      |
|                            |                                  |                    |               |                                  |                                                            |                            |                            |                    |   |         |          |          |
|                            |                                  |                    |               |                                  |                                                            |                            |                            |                    | • |         |          |          |
| 10/24/2017 Tue 8:00        |                                  |                    |               |                                  |                                                            |                            |                            |                    |   |         |          |          |
| 10/31/2017 Tue 8:00        |                                  |                    |               |                                  |                                                            |                            |                            |                    |   |         |          |          |
|                            |                                  |                    |               |                                  |                                                            |                            |                            |                    |   |         |          |          |
|                            |                                  |                    |               |                                  |                                                            |                            |                            |                    |   |         |          |          |
|                            |                                  |                    |               |                                  |                                                            |                            |                            |                    |   |         | Ne       | ew       |
|                            | Data                             | Chart End Buil     | lding Room F  | Fuent                            | Event Tune                                                 | Chabura                    |                            |                    |   |         | E        | dit      |
| 11/16/2017 Thu 8:00        |                                  | Start Enu Bui      |               | Event                            | Event Type                                                 | Status                     |                            |                    |   |         |          |          |
| 11/21/2017 Tue 8:00        | 9/21/2017 Thu<br>0/26/2017 Two   | 8:00 AM 9:25 AM CS | CS-122 C      | CHEM-345-01 MODERN QUANT ANALYSI | <ul> <li>Academic Class</li> <li>Academic Class</li> </ul> | Academic Class Confirmed   |                            |                    |   | - 4     | Del      | ete      |
| 11/20/2017 Tue 0:00        | 9/28/2017 Thu                    | 8:00 AM 9:25 AM CS | CS-122 C      | CHEM-345-01 MODERN QUANT ANALYSI | S Academic Class                                           | Academic Class Confirmed   |                            |                    |   |         | To       | ols      |
| ····                       | 10/3/2017 Tue                    | 8:00 AM 9:25 AM CS | CS-122 (      | CHEM-345-01 MODERN QUANT ANALYSI | Academic Class                                             | Academic Class Confirmed   |                            |                    |   |         |          | 0.0      |
|                            | 10/5/2017 Thu                    | 8:00 AM 9:25 AM CS | CS-122 (      | CHEM-345-01 MODERN QUANT ANALYSI | Academic Class                                             | Academic Class Confirmed   |                            |                    |   |         | Det      | ails     |
|                            | 10/10/2017 Tue                   | 8:00 AM 9:25 AM CS | CS-122 (      | CHEM-345-01 MODERN QUANT ANALYSI | Academic Class                                             | Academic Class Confirmed   |                            |                    |   |         |          |          |
|                            | 10/12/2017 Thu                   | 8:00 AM 9:25 AM CS | CS-122 (      | CHEM-345-01 MODERN QUANT ANALYSI | 5 Academic Class                                           | s Academic Class Confirmed |                            |                    |   |         | Confirm  | nation   |
|                            | 10/17/2017 Tue                   | 8:00 AM 9:25 AM CS | CS-122 (      | CHEM-345-01 MODERN QUANT ANALYSI | 5 Academic Class                                           | Academic Class Confirmed   |                            |                    |   |         |          |          |
|                            | 10/19/2017 Thu                   | 8:00 AM 9:25 AM CS | CS-122 C      | CHEM-345-01 MODERN QUANT ANALYSI | 5 Academic Class                                           | Academic Class Confirmed   |                            |                    |   |         |          |          |
|                            | 10/24/2017 Tue                   | 8:00 AM 9:25 AM CS | CS-122 C      | CHEM-345-01 MODERN QUANT ANALYSI | <ul> <li>Academic Class</li> <li>Academic Class</li> </ul> | Academic Class Confirmed   |                            |                    |   |         |          |          |
|                            | 10/20/2017 Thu<br>10/21/2017 Tuo | 8:00 AM 9:25 AM CS | CS-122 C      | CHEM-345-01 MODERN QUANT ANALYSI | Academic Class                                             | Academic Class Confirmed   |                            |                    |   |         |          |          |
|                            | 11/2/2017 Thu                    | 8:00 AM 9:25 AM CS | CS-122 (      | CHEM-345-01 MODERN QUANT ANALYSI | 5 Academic Class                                           | Academic Class Confirmed   |                            |                    |   |         |          |          |
|                            | 11/7/2017 Tue                    | 8:00 AM 9:25 AM CS | CS-122 (      | CHEM-345-01 MODERN QUANT ANALYSI | 5 Academic Class                                           | Academic Class Confirmed   |                            |                    |   |         |          |          |
|                            | 11/9/2017 Thu                    | 8:00 AM 9:25 AM CS | CS-122 (      | CHEM-345-01 MODERN QUANT ANALYSI | Academic Class                                             | Academic Class Confirmed   |                            |                    |   |         |          |          |
|                            | 11/14/2017 Tue                   | 8:00 AM 9:25 AM CS | CS-122 (      | CHEM-345-01 MODERN QUANT ANALYSI | Academic Class                                             | Academic Class Confirmed   |                            |                    |   |         |          |          |
|                            | 11/16/2017 Thu                   | 8:00 AM 9:25 AM CS | CS-122 C      | CHEM-345-01 MODERN QUANT ANALYSI | 5 Academic Class                                           | Academic Class Confirmed   |                            |                    |   |         |          |          |
|                            | 11/21/2017 Tue                   | 8:00 AM 9:25 AM CS | CS-122 (      | CHEM-345-01 MODERN QUANT ANALYSI | 6 Academic Class                                           | Academic Class Confirmed   |                            |                    |   |         |          |          |
|                            | 11/28/2017 Tue                   | 8:00 AM 9:25 AM CS | CS-122 (      | CHEM-345-01 MODERN QUANT ANALYSI | Academic Class                                             | Academic Class Confirmed   |                            |                    |   |         |          |          |
|                            | 11/30/2017 Thu                   | 8:00 AM 9:25 AM CS | CS-122 (      | CHEM-345-01 MODERN QUANT ANALYSI | 5 Academic Class                                           | s Academic Class Confirmed |                            |                    |   |         |          |          |

| Term:<br>CRN:<br>Course: | rvation Summar<br>Fall<br>831<br>CHE                             | 2017<br>85<br>EM 345                     | 01                                       | , <del>*</del> t     | Academic U<br>Academic U<br>Instructor:<br>Enrollment | Ieminders (0)   1<br>Jnit: CH<br>St<br>60 | Comments (0) /<br>memistry and Bioch<br>anley,Brett James | Attachments (U) 🔮 User Defined Fields (U) 🚳 Transactions (U) 🥑 History 🌱 Emails (U)<br>emistry |
|--------------------------|------------------------------------------------------------------|------------------------------------------|------------------------------------------|----------------------|-------------------------------------------------------|-------------------------------------------|-----------------------------------------------------------|------------------------------------------------------------------------------------------------|
| Start Da                 | ate 🔺 End D                                                      | ate                                      | Start T                                  | ime                  | End Time                                              | Location                                  | Days                                                      |                                                                                                |
| 9/21/20                  | 17 T 12/4/2                                                      | 017 M                                    | 8:00 AN                                  | 1                    | 9:25 AM                                               | CS CS-122                                 | TR                                                        |                                                                                                |
|                          |                                                                  |                                          |                                          |                      | (Reservation N                                        | lo. 52972) - Cl<br>on                     | hange Rooms                                               |                                                                                                |
| Drag a col               | lumn header her                                                  | re to grou                               | p by that                                | columr               | Copy Res                                              | ervation                                  |                                                           | Copy a Reservation.                                                                            |
| [                        | Date                                                             | Start                                    | End                                      | Buildi               | Bookings                                              |                                           |                                                           |                                                                                                |
|                          | 9/21/2017 Thu<br>9/26/2017 Tue<br>9/28/2017 Thu<br>10/3/2017 Tue | 8:00 AM<br>8:00 AM<br>8:00 AM<br>8:00 AM | 9:25 AM<br>9:25 AM<br>9:25 AM<br>9:25 AM | 1 CS<br>1 CS<br>1 CS | <ul> <li>Change B</li> <li>Change B</li> </ul>        | ooking Date/Tii<br>ooking Status          | me                                                        | Change Booking date and/or time information.<br>Change Booking status.                         |
| <b>i</b> 1               | 10/5/2017 Thu                                                    | 8:00 AM                                  | 9:25 AM                                  | 1 CS                 | Ochange R                                             | ooms                                      |                                                           | Change Rooms on Bookings.                                                                      |
|                          | 10/10/2017 Tue<br>10/12/2017 Thu                                 | 8:00 AM<br>8:00 AM                       | 9:25 AN<br>9:25 AN                       | 1 CS<br>1 CS         | Change N                                              | iscellaneous B                            | ooking Information                                        | Change miscellaneous Booking information.                                                      |
|                          | 10/17/2017 Tue                                                   | 8:00 AM                                  | 9:25 AN                                  |                      | Move Boo                                              | kings                                     |                                                           | Move Bookings to a new or existing Reservation.                                                |
|                          | 10/19/2017 Thu<br>10/24/2017 Tue                                 | 8:00 AM                                  | 9:25 AN                                  | 1 CS                 | 🔘 Сору Воо                                            | kings                                     |                                                           | Copy Bookings to a new or existing Reservation.                                                |
|                          | 10/26/2017 Thu<br>10/31/2017 Tue                                 | 8:00 AM<br>8:00 AM                       | 9:25 AN<br>9:25 AN                       | 1 CS<br>1 CS         | — Booking E                                           | Details                                   |                                                           |                                                                                                |
|                          | 11/2/2017 Thu                                                    | 8:00 AM                                  | 9:25 AN                                  | I CS                 | 🔘 Сору Воо                                            | king Details                              |                                                           | Copy Booking Details to existing Bookings.                                                     |
|                          | 11/9/2017 Thu                                                    | 8:00 AM                                  | 9:25 AM                                  | 1 CS                 | O Add Book                                            | ing Details                               |                                                           | Add Booking Details to existing Bookings.                                                      |
|                          | 11/14/2017 Tue<br>11/16/2017 Thu                                 | 8:00 AM<br>8:00 AM                       | 9:25 AN<br>9:25 AN                       | 1 CS<br>1 CS         | O Delete Bo                                           | oking Details                             |                                                           | Delete Booking Details from existing Bookings.                                                 |
|                          | 11/21/2017 Tue                                                   | 8:00 AM                                  | 9:25 AN                                  | 1 CS                 | —— Booking [                                          | Detail Items —                            |                                                           |                                                                                                |
|                          | 11/28/2017 Tue<br>11/30/2017 Thu                                 | 8:00 AM<br>8:00 AM                       | 9:25 AN<br>9:25 AN                       | 1 CS                 | O Add Items                                           |                                           |                                                           | Add Booking Detail Items to existing Booking Details.                                          |
|                          |                                                                  |                                          |                                          |                      | O Delete Iter                                         | ms                                        |                                                           | Delete Booking Detail Items from existing Booking Details.                                     |
|                          |                                                                  |                                          |                                          |                      | Cancel                                                |                                           |                                                           | Next>                                                                                          |

### The next screen will pop up and select "Change Rooms" and click "Next"

#### Select "Search for Rooms" and click "Next"

| File Sett                   | tings Reserv    | ations Reports  | Billing      | Configuration | Academic PI                | anning Wi    | indow Help        |            |                     |                         |                                     |
|-----------------------------|-----------------|-----------------|--------------|---------------|----------------------------|--------------|-------------------|------------|---------------------|-------------------------|-------------------------------------|
| 1 M                         | ¥               |                 | 6            | <             |                            |              | Call.             |            | G                   |                         |                                     |
| Rook Calend                 | har Wizard N    | Vavigator Prove | or Clients   | Email Acade   | mic Prowser /              | cadomic Ro   | ok Managa Terms   | Dachboard  | Manage Services     | Rooking Check In        |                                     |
| JOOK Calend                 |                 | vavigator brows | er chents    | Linali Acade  | The browser P              | Cademic bo   | lok manage renns  | Dashboaru  | Manage Services     | BOOKING CHECK IN        |                                     |
| pen Reservatio              | on view Alerts  | •               |              |               |                            |              |                   |            |                     |                         |                                     |
|                             | 45-01 MODERI    | Reservation S   | ummary 🔭     | Course Info 💊 | Properties 🤪               | Reminders (0 | 0) < Comments (0) | Attachment | ts (0) 烹 User Defin | ed Fields (0) 🛛 🗛 Tran: | sactions (0) 🤣 History 📥 Emails (0) |
| 9/21/2                      | 2017 Thu 8:00 A | Term:           | Fall 2017    | 7             | Academic                   | Unit         | Chemistry and Bio | chemistry  |                     |                         |                                     |
| 9/28/2                      | 2017 Tue 8:00 A | CRN:            | 83185        |               | Instructor:                |              | Stanley,Brett Jam | es         |                     |                         |                                     |
| 10/3/2                      | 2017 Tue 8:00 A | Course:         | CHEM 34      | 5 01          | Enrollmen                  | t            | 60                |            |                     |                         |                                     |
|                             | 2017 Thu 8:00 A | Start Date 🔺    | End Date     | Start Time    | End Time                   | Location     | Days              |            |                     |                         |                                     |
|                             | /2017 Tue 8:00  | 9/21/2017 T     | 2/4/2017 M   | 8:00 AM       | 9:25 AM                    | CS CS-12     | 22 TR             |            |                     |                         |                                     |
|                             | /2017 Thu 8:00  |                 |              |               |                            |              |                   |            |                     |                         |                                     |
| 10/17/                      | /2017 Tue 8:00  |                 |              |               |                            |              |                   |            |                     |                         |                                     |
| 10/13/                      | /2017 Tue 8:00  |                 |              |               |                            |              |                   |            |                     |                         |                                     |
| 10/26/                      | /2017 Thu 8:00  |                 |              |               | Personution                | No. 52072)   | Change Rooms      |            |                     |                         |                                     |
|                             | /2017 Tue 8:00  |                 |              |               | (Reservation               | 110. 32972)  | - change Rooms    |            |                     |                         |                                     |
|                             | 2017 Thu 8:00 A |                 |              |               |                            |              |                   |            |                     |                         |                                     |
| 11/0/2                      | 2017 Tue 8:00 A |                 |              |               | <ul> <li>Searcl</li> </ul> | n For Rooms  |                   |            |                     |                         |                                     |
| 11/14/                      | /2017 Tue 8:00  |                 |              |               | 🖉 🔘 Specif                 | ic Room      | Room:             |            |                     |                         | <i>P</i>                            |
| 11/16/                      | /2017 Thu 8:00  | Date            | Start        | End Buil      | di 🛛                       |              |                   |            |                     |                         |                                     |
|                             | /2017 Tue 8:00  | 9/21/2012       | 'Thu 8:00 /  | AM 9:25 AM CS |                            |              | Location          |            |                     |                         |                                     |
|                             | /2017 Tue 8:00  | 9/26/2017       | Tue 8:00/    | AM 9:25 AM CS |                            |              |                   |            |                     |                         |                                     |
| ···· <mark>··</mark> 11/30/ | /2017 Thu 8:00  | 9/28/2017       | Thu 8:00/    | AM 9:25 AM CS |                            |              |                   |            |                     |                         |                                     |
|                             |                 | 10/5/2012       | Thu 8:00/    | AM 9:25 AM CS |                            |              |                   |            |                     |                         |                                     |
|                             |                 | 10/10/201       | 7 Tue 8:00 / | AM 9:25 AM CS |                            |              |                   |            |                     |                         |                                     |
|                             |                 | 10/12/20:       | 7 Thu 8:00 / | AM 9:25 AM CS |                            |              |                   |            |                     |                         |                                     |
|                             |                 | 10/17/20        | 7 Tue 8:00 / | AM 9:25 AM CS |                            |              |                   |            |                     |                         |                                     |
|                             |                 | 10/19/20:       | 7 Thu 8:00 / | AM 9:25 AM CS |                            |              |                   |            |                     |                         |                                     |
|                             |                 | 10/24/20        | 7 The 8:00 / | AM 9:25 AM CS |                            |              |                   |            |                     |                         |                                     |
|                             |                 | 10/20/20        | 7 Tue 8:00 / | AM 9:25 AM CS |                            |              |                   |            |                     |                         |                                     |
|                             |                 | 11/2/2017       | Thu 8:00/    | AM 9:25 AM CS |                            |              |                   |            |                     |                         |                                     |
|                             |                 | 11/7/2012       | Tue 8:00 /   | AM 9:25 AM CS |                            |              |                   |            |                     |                         |                                     |
|                             |                 | 11/9/2012       | Thu 8:00 /   | AM 9:25 AM CS |                            |              |                   |            |                     |                         |                                     |
|                             |                 | 11/14/20:       | 7 Tue 8:00 / | AM 9:25 AM CS |                            |              |                   |            |                     |                         |                                     |
|                             |                 | 11/16/20        | 7 Tuo 8:00 / | AM 9:25 AM CS |                            |              |                   |            |                     |                         |                                     |
|                             |                 | 11/28/20        | 7 Tue 8:00 / | AM 9:25 AM CS |                            |              |                   |            |                     |                         |                                     |
|                             |                 | 11/30/20        | 7 Thu 8:00 / | AM 9:25 AM CS |                            |              |                   |            |                     |                         |                                     |
|                             |                 |                 |              |               |                            |              |                   |            |                     |                         |                                     |
|                             |                 |                 |              |               |                            |              |                   |            |                     |                         |                                     |
|                             |                 |                 |              |               | Cancel                     |              |                   |            |                     |                         | < Previous Next >                   |
|                             |                 |                 |              |               |                            |              |                   |            |                     |                         |                                     |
|                             |                 |                 |              |               |                            |              |                   |            |                     |                         |                                     |

| (Res | ervation No   | . 52972) - Chan | ge Rooms    |          |                    |
|------|---------------|-----------------|-------------|----------|--------------------|
| S    | itart 🗸       | End             | Building    | Room     | Number Of Bookings |
| 8:   | 00 AM         | 9:25 AM         | CS          | CS-122   | 20                 |
|      |               |                 |             |          |                    |
|      |               |                 |             |          |                    |
|      |               |                 |             |          |                    |
|      |               |                 |             |          | -                  |
|      |               |                 |             |          |                    |
|      |               |                 |             |          |                    |
|      |               |                 |             |          |                    |
|      |               |                 |             |          |                    |
|      |               |                 |             |          |                    |
|      |               |                 |             |          |                    |
|      |               |                 |             |          |                    |
|      |               |                 |             |          |                    |
|      |               |                 |             |          |                    |
|      |               |                 |             |          |                    |
|      |               |                 |             |          |                    |
|      |               |                 |             |          |                    |
| Hi   | ide Cancelleo | d Bookings:     | Hide Old Bo | ookings: |                    |
|      | Cancel        |                 |             |          | < Previous Next >  |

Highlight the room that you are changing "from" and click "next"

Highlight all of the academic classes scheduled for this class by clicking the "select all" button. Room specifications is set to "all" for best results, the set up count is 60 and the status must be "Academic Class Confirmed".

| S - CS-122 8:00 AM to 9:25 AM                   |         | Location/New Sta   | atus Features              |          |
|-------------------------------------------------|---------|--------------------|----------------------------|----------|
| Date (20) 🔺 Event Name                          | Sta 🔺   | Search             |                            |          |
| 9/21/2017 Thu CHEM-345-01 MODERN QUANT ANALYS   | S Aca   | Building:          | (all)                      |          |
| 9/26/2017 Tue CHEM-345-01 MODERN QUANT ANALYS   | S Aca   | Dunung.            | ()                         |          |
| 9/28/2017 Thu CHEM-345-01 MODERN QUANT ANALYSI  | S Aca   | Room Specifi       | ications                   |          |
| 10/3/2017 Tue CHEM-345-01 MODERN QUANT ANALYSI  | S Aca   | Type: (            | all)                       | •        |
| 10/5/2017 Thu CHEM-345-01 MODERN QUANT ANALYSI  | S Aca   |                    |                            |          |
| 10/10/2017 Tue CHEM-345-01 MODERN QUANT ANALYS  | S Aca   | Floor: (           | all)                       | <b>-</b> |
| 10/12/2017 Thu CHEM-345-01 MODERN QUANT ANALYSI | S Aca ≘ | Setup Type: A      | Academic                   |          |
| 10/17/2017 Tue CHEM-345-01 MODERN QUANT ANALYSI | S Aca   | comp type.         |                            |          |
| 10/19/2017 Thu CHEM-345-01 MODERN QUANT ANALYSI | S Aca   | Setup Count: 6     | 60                         |          |
| 10/24/2017 Tue CHEM-345-01 MODERN QUANT ANALYSI | S Aca   |                    |                            |          |
| 10/26/2017 Thu CHEM-345-01 MODERN QUANT ANALYSI | S Aca   | Update Setup 1     | ype On Selected Bookings:  |          |
| 10/31/2017 Tue CHEM-345-01 MODERN QUANT ANALYSI | S Aca   | Update Setup C     | ount On Selected Bookings: |          |
| 11/2/2017 Thu CHEM-345-01 MODERN QUANT ANALYSI  | S Aca   | Status             |                            |          |
| 11/7/2017 Tue CHEM-345-01 MODERN QUANT ANALYSI  | S Aca   |                    |                            |          |
| 11/9/2017 Thu CHEM-345-01 MODERN QUANT ANALYSI  | S Aca   | Status: F          | Academic Class Confirmed   | <b></b>  |
| 11/14/2017 Tue CHEM-345-01 MODERN QUANT ANALYSI | S Aca   | Reconfirm:         | <b>~</b>                   |          |
| 1/16/2017 Thu CHEM-345-01 MODERN QUANT ANALYSI  | S Aca 🍸 |                    |                            |          |
|                                                 | •       | Update Reservation | ation Status:              |          |
| Select All Unselect All                         |         |                    |                            |          |
|                                                 |         |                    |                            |          |

The results screen will show available rooms and the number of event days that are available (very important). Make sure that **all dates are available** for your class sections. Select the room you wish to move the class into and select the right arrow key to move your selected room to the right. Here you can get room information (pictures, number of seats and other basic information)

| Connict        | (24)             |                    |             |   |            |           |   |
|----------------|------------------|--------------------|-------------|---|------------|-----------|---|
| Available (10) | Room Description | Building           | Days Availa |   | Dates (20) | Rooms (0) |   |
| CE-241         | CE-241 (Sem)     | CE                 | 20          |   | 11/30/2017 | ()        |   |
| CH-116         | CH-116(Lec)      | СН                 | 20          | > | 11/28/2017 | ()        |   |
| CH-135         | CH-135 (Lec)     | CH                 | 20          |   | 11/21/2017 | ()        |   |
| JB-111         | JB-111 (Lec)     | JB                 | 20          | < | 11/16/2017 | ()        |   |
| RG-117         | RG-117 (Lec)     | PDC Rogers Gateway | 20          |   | 11/14/2017 | ()        |   |
| W-120          | IW-120 (Lec)     | PDC-IW             | 20          |   | 11/9/2017  | ()        |   |
| PS-223         | PS-223 (Lec)     | PS                 | 20          |   | 11/7/2017  | ()        |   |
| BS-213         | SBS-213 (Lec)    | SB                 | 20          |   | 11/2/2017  | ()        |   |
| C-16           | TC-16 (Lec)      | TC                 | 20          |   | 10/31/2017 | ()        |   |
| C-17           | TC-17 (Lec)      | TC                 | 20          |   | 10/26/2017 | ()        |   |
|                |                  |                    |             |   | 10/24/2017 | ()        |   |
|                |                  |                    |             |   | 10/19/2017 | ()        |   |
|                |                  |                    |             |   | 10/17/2017 | ()        |   |
|                |                  |                    |             |   | 10/12/2017 | ()        |   |
|                |                  |                    |             |   | 10/10/2017 | ()        |   |
|                |                  |                    |             |   | 10/5/2017  | ()        | _ |
| •              | III              |                    | •           |   | 10/3/2017  | ()        |   |
|                |                  | Room Info Build    | ling Hours  |   | 9/28/2017  | ()        |   |

Click "Finish" to view changes.

| eservation No. 52 | 972) - Change Rooms |           |                |      |   |            |                     |      |
|-------------------|---------------------|-----------|----------------|------|---|------------|---------------------|------|
| Available Conflic | t (24)              |           |                |      |   |            |                     |      |
| Available (0)     | Room Description    | Building  | Days Available | - Mi |   | Dates (20) | Rooms (20)          |      |
|                   |                     |           |                |      |   | 11/30/2017 | (CE - CE-241 (Sem)) |      |
|                   |                     |           |                |      | > | 11/28/2017 | (CE - CE-241 (Sem)) |      |
|                   |                     |           |                |      |   | 11/21/2017 | (CE - CE-241 (Sem)) |      |
|                   |                     |           |                |      | < | 11/16/2017 | (CE - CE-241 (Sem)) |      |
|                   |                     |           |                |      |   | 11/14/2017 | (CE - CE-241 (Sem)) |      |
|                   |                     |           |                |      |   | 11/9/2017  | (CE - CE-241 (Sem)) |      |
|                   |                     |           |                |      |   | 11/7/2017  | (CE - CE-241 (Sem)) |      |
|                   |                     |           |                |      |   | 11/2/2017  | (CE - CE-241 (Sem)) | =    |
|                   |                     |           |                |      |   | 10/31/2017 | (CE - CE-241 (Sem)) |      |
|                   |                     |           |                |      |   | 10/26/2017 | (CE - CE-241 (Sem)) |      |
|                   |                     |           |                |      |   | 10/24/2017 | (CE - CE-241 (Sem)) |      |
|                   |                     |           |                |      |   | 10/19/2017 | (CE - CE-241 (Sem)) |      |
|                   |                     |           |                |      |   | 10/17/2017 | (CE - CE-241 (Sem)) |      |
|                   |                     |           |                |      |   | 10/12/2017 | (CE - CE-241 (Sem)) |      |
|                   |                     |           |                |      |   | 10/10/2017 | (CE - CE-241 (Sem)) |      |
|                   |                     |           |                |      |   | 10/5/2017  | (CE - CE-241 (Sem)) |      |
| •                 |                     |           |                | •    |   | 10/3/2017  | (CE - CE-241 (Sem)) |      |
|                   |                     | Room Info | Building Ho    | urs  |   | 9/28/2017  | (CE - CE-241 (Sem)) | ~    |
| Cancel            |                     |           |                |      |   |            | < Previous Fir      | nish |

| Change Ro | oms                                   |
|-----------|---------------------------------------|
| ?         | Do you wish to change any more Rooms? |
|           | Yes No                                |

Click yes or no depending on the need to change more rooms.

| Date 🖌        | Start    | End      | Time Zone | Building | Room   | Event                           | Status                   | Results           | <ul> <li>Go T</li> </ul> |
|---------------|----------|----------|-----------|----------|--------|---------------------------------|--------------------------|-------------------|--------------------------|
| /25/2017 Mon  | 10:00 AM | 11:50 AM | PT        | CE       | CE-308 | ACCT-212-01 INTRO ACCOUNTING II | Academic Class Confirmed | Change Successful |                          |
| /27/2017 Wed  | 10:00 AM | 11:50 AM | PT        | CE       | CE-308 | ACCT-212-01 INTRO ACCOUNTING II | Academic Class Confirmed | Change Successful |                          |
| 0/2/2017 Mon  | 10:00 AM | 11:50 AM | PT        | CE       | CE-308 | ACCT-212-01 INTRO ACCOUNTING II | Academic Class Confirmed | Change Successful |                          |
| 0/4/2017 Wed  | 10:00 AM | 11:50 AM | PT        | CE       | CE-308 | ACCT-212-01 INTRO ACCOUNTING II | Academic Class Confirmed | Change Successful | E                        |
| 0/9/2017 Mon  | 10:00 AM | 11:50 AM | PT        | CE       | CE-308 | ACCT-212-01 INTRO ACCOUNTING II | Academic Class Confirmed | Change Successful |                          |
| 0/11/2017 Wed | 10:00 AM | 11:50 AM | PT        | CE       | CE-308 | ACCT-212-01 INTRO ACCOUNTING II | Academic Class Confirmed | Change Successful |                          |
| 0/16/2017 Mor | 10:00 AM | 11:50 AM | PT        | CE       | CE-308 | ACCT-212-01 INTRO ACCOUNTING II | Academic Class Confirmed | Change Successful |                          |
| 0/18/2017 Wed | 10:00 AM | 11:50 AM | PT        | CE       | CE-308 | ACCT-212-01 INTRO ACCOUNTING II | Academic Class Confirmed | Change Successful |                          |
| 0/23/2017 Mor | 10:00 AM | 11:50 AM | PT        | CE       | CE-308 | ACCT-212-01 INTRO ACCOUNTING II | Academic Class Confirmed | Change Successful |                          |
| )/25/2017 Wed | 10:00 AM | 11:50 AM | PT        | CE       | CE-308 | ACCT-212-01 INTRO ACCOUNTING II | Academic Class Confirmed | Change Successful |                          |
| 0/30/2017 Mor | 10:00 AM | 11:50 AM | PT        | CE       | CE-308 | ACCT-212-01 INTRO ACCOUNTING II | Academic Class Confirmed | Change Successful |                          |
| 1/1/2017 Wed  | 10:00 AM | 11:50 AM | PT        | CE       | CE-308 | ACCT-212-01 INTRO ACCOUNTING II | Academic Class Confirmed | Change Successful |                          |
| 1/6/2017 Mon  | 10:00 AM | 11:50 AM | PT        | CF       | CF-308 | ACCT-212-01 INTRO ACCOUNTING II | Academic Class Confirmed | Change Successful | Ŧ                        |
| Show Unchar   | ged Only |          |           |          |        |                                 |                          |                   |                          |

After viewing Change Room Results click "close".

**For Additional rooms** (Break out sessions, flood, fire or other reason) please contact Academic Scheduling Office and we will assist in additional reservations.

To search for available academic rooms. Go to Academic Planning  $\rightarrow$  Courses  $\rightarrow$  Search for Rooms

| EMS Software V44.1 - ACBI-EMS- | SQLIEMSData       |                  |                   |       |                   |               |
|--------------------------------|-------------------|------------------|-------------------|-------|-------------------|---------------|
| File Settings Reservations     | Reports Billing   | Configuration    | Academic Planning | Windo | w Help            |               |
| 📧 📂 💥 ⊘                        |                   | ٠                | Configuration     | •     | (calls)           |               |
| Book Calendar Wizard Naviga    | tor Browser Clien | te Email Acad    | Courses           | •     | Academic Browse   | r In          |
|                                | tor browser chen  | Its Email Acad   | Reports           | •     | Academic Book     | gr            |
| Main Menu                      | 1                 |                  |                   |       | Search For Rooms  | ;             |
| Reservations                   | Grouping          | Description      |                   |       | Manage Terms      |               |
| Billing                        | Reservations      | Reservation Wiza | ard               |       | Optimization Scer | narios        |
| Configuration                  | Reservations      | Browser          |                   |       | Einal Exam Schedu | ule Templates |
| Academic Planning              | Reservations      | Navigator        |                   |       |                   | ule remplates |
|                                | Reservations      | Clients          |                   |       | Final Exam Sessio | ns            |
|                                | Reservations      | Reservation Boo  | k                 | _     |                   |               |
|                                | Reservations      | Calendar         |                   |       |                   |               |
|                                | Reservations      | Resource Calend  | dar               |       |                   |               |
|                                | Reservations      | Manage Services  | S                 |       |                   |               |
|                                | Reservations      | Everyday User R  | leservations      |       |                   |               |
|                                | Other             | Dashboard        |                   |       |                   |               |
|                                | Other             | Email History    |                   |       |                   |               |
|                                | m Other           | Attendance Entry |                   |       |                   |               |
|                                | Other             | Confirmations    |                   |       |                   |               |
|                                |                   | Visitors         |                   |       |                   |               |
|                                | Other             | Booking Check Ir | 1                 |       |                   |               |
|                                | Academic Import   | Academic Import  | Utility           |       |                   |               |
|                                |                   |                  | -                 |       |                   |               |

Select Term, Start and End Times, Days, and Room Type for classroom requested and click "Next". A list of available rooms will show based on your search criteria.

From this list you can click on each room for room information and images (if available) ettings Reservations Reports Billing Configuration Academic Planning Window Help

|             | ×      | Q     | )        |              | 88         | 2        | <b>I</b>     |               | Deels M | T           |           | C        |
|-------------|--------|-------|----------|--------------|------------|----------|--------------|---------------|---------|-------------|-----------|----------|
| enu         | wizard | Navig | gator    | Browser      | Clients    | Email    | Academic Bro | wser Academic | BOOK    | anage Terms | Dashboard | Manage S |
| ervations   |        | _     | S S      | earch For F  | Rooms      |          |              |               |         |             |           |          |
| orts        |        |       | Ava      | llable Room  | ns Acad    | emic Cor | flicts       |               |         |             |           |          |
| 9           |        |       | Bui      | ilding       |            |          | Room Code    | Room          | Min Cap | acity Max   | Capacity  |          |
| guration    | nina   |       | Cha      | aparral Hall |            |          | CH-116       | CH-116(Lec)   | 0       | 60          |           |          |
| ienne i ien | illig  |       | Cha      | aparral Hall |            |          | CH-135       | CH-135 (Lec)  | 0       | 75          |           |          |
|             |        |       | Jac      | k H. Brown   | Hall       |          | JB-111       | JB-111 (Lec)  | 0       | 60          |           |          |
|             |        |       | Phy      | sical Scien  | ces        |          | PS-223       | PS-223 (Lec)  | 0       | 72          |           |          |
|             |        |       | Soc      | ial and Bel  | navioral S | ciences  | SBS-213      | SBS-213 (Lec  | 0       | 60          |           |          |
|             |        |       | TC       | 13-17/Mod    | ular#212   |          | TC-16        | TC-16 (Lec)   | 0       | 60          |           |          |
|             |        |       | TC       | 13-17/Mod    | ular#212   |          | TC-17        | TC-17 (Lec)   | 0       | 60          |           |          |
|             |        |       |          |              |            |          |              |               |         |             |           |          |
|             |        |       |          |              |            |          |              |               |         |             |           |          |
|             |        |       |          |              |            |          |              |               |         |             |           |          |
|             |        |       |          |              |            |          |              |               |         |             |           |          |
|             |        |       |          |              |            |          |              |               |         |             |           |          |
|             |        |       |          |              |            |          |              |               |         |             |           |          |
|             |        |       |          |              |            |          |              |               |         |             |           |          |
|             |        |       |          |              |            |          |              |               |         |             |           |          |
|             |        |       |          |              |            |          |              |               |         |             |           |          |
|             |        |       |          |              |            |          |              |               |         |             |           |          |
|             |        |       |          |              |            |          |              |               |         |             |           |          |
|             |        |       | <u> </u> |              |            |          |              |               |         |             |           |          |
|             |        |       | Ca       | ncel         |            |          |              | Room In       | fo      | Print       | < Previ   | Close    |

|       | 115 110                | 0010      | W 101                 | Seree  | /11011  | , 01  |          | 511 1 | oom a      | ina i     | mages (                      |             |      | 9    |
|-------|------------------------|-----------|-----------------------|--------|---------|-------|----------|-------|------------|-----------|------------------------------|-------------|------|------|
| le :  | Settings               | Reserva   | tions Re              | ports  | Billing | Co    | onfigura | tion  | Academi    | ic Plann  | ing Windo                    | w Help      |      |      |
| 11 11 | Page 1                 | ×         | $\bigcirc$            |        |         | 2     | 1        |       |            |           |                              | 1           |      | 6    |
| ok    | Calendar               | Wizard    | Naviano               | r Brow | ser Cl  | ients | Email    | Acad  | demic Brov | wser A    | .cademic Boo                 | k Manage Te | erms | Dash |
| Ro    | om Info                |           |                       |        |         | _     |          |       |            |           |                              | _           |      | Σ    |
| _     |                        |           |                       | _      |         |       |          |       |            |           |                              |             |      |      |
| Roo   | m Images               | User De   | efined Field          | s      |         |       |          |       |            |           |                              |             |      |      |
|       | - Properties           |           |                       |        |         |       |          |       |            |           |                              |             |      |      |
| Fi    | eld                    | V         | /alue                 |        |         |       |          |       |            |           |                              |             |      |      |
| Ro    | oom                    | С         | H-116                 |        |         |       |          |       |            |           |                              |             |      | =    |
| Ro    | om Name                | C         | H-116(Lec)            | )      |         |       |          |       |            |           |                              |             |      |      |
| Cla   | assification           | S         | tandard               | -11    |         |       |          |       |            |           |                              |             |      |      |
| Bu    | iliaing<br>Seult Sotur |           | naparrai ni<br>acture | 311    |         |       |          |       |            |           |                              |             |      |      |
| Ro    | nom Type               | A         | cademic - L           | ecture |         |       |          |       |            |           |                              |             |      | -    |
|       | Notes                  |           |                       |        |         |       |          |       |            | Room      | URL                          |             |      |      |
| Inte  | erdisciplinar          | y Lecture |                       |        |         |       |          |       |            |           |                              |             |      |      |
|       |                        | -         |                       |        |         |       |          |       |            | Buildin   | aLIPI                        |             |      |      |
|       |                        |           |                       |        |         |       |          |       |            | - Duildin |                              |             |      |      |
|       |                        |           |                       |        |         |       |          |       |            |           |                              |             |      |      |
|       | Setup —                |           |                       |        |         |       |          |       |            | – Featur  | es                           |             |      |      |
| Se    | etup Type              | 🔺 Сара    | city                  |        |         |       |          |       | Fe         | eature    | <ul> <li>Resource</li> </ul> |             |      |      |
| Ac    | ademic                 | 60        |                       |        |         |       |          |       |            |           |                              |             |      |      |
| Le    | cture                  | 60        |                       |        |         |       |          |       |            |           |                              |             |      |      |
|       |                        |           |                       |        |         |       |          |       |            |           |                              |             |      |      |
|       |                        |           |                       |        |         |       |          |       |            |           |                              |             |      |      |
|       |                        |           |                       |        |         |       |          |       |            |           |                              |             |      |      |
|       |                        |           |                       |        |         |       |          |       |            |           |                              |             |      |      |
|       |                        |           |                       |        |         |       |          |       |            |           |                              |             | С    | ose  |

Results are below for selection, click on room and images (if available)